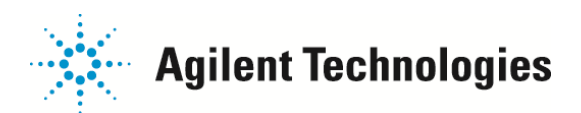

1 / 3

## MSD ChemStationにて「クロマトグラフ」または「スペクトル」を他のアプリケーションで使用するための方法

1)Windows画面にて、【スタート】 > 【ファイル名を指定して実行】を選択します。

2) Clipbrd と入力後、【OK】 をクリックします。

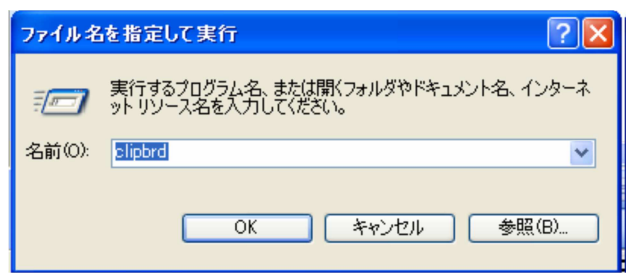

3)【クリップブック】 が起動します。

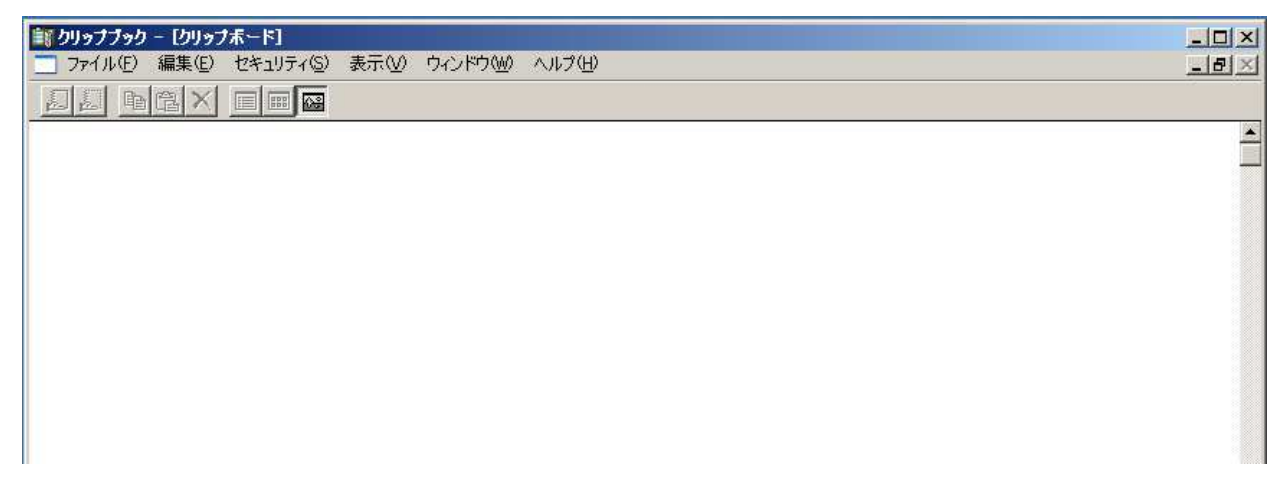

4) 【拡張データ解析】画面にて、他のアプリケーションで表示させたい内容を準備します。

| 当 弦張データ解析 - AMP.M / 008SP008.D<br>ファイル(E) メリッド(M) 再解析(B) クロマトグ    ○ ○   ○ ○   ○ ○   ○ ○                                                                                                    | (MS データ: マルチ Pt 定量, Not Reviewe<br>5ム② スペクトル③ キャリブレーション④ 定量<br>***** /**** 日日 記録 📑 昭 目<br>***** /**** 日日 記録 📑 昭 目<br>***** /**** 日日 記録 1000 (日日日日日日日日日日日日日日日日日日日日日日日日日日日日日日日日日         |                                                                                |                                    |
|----------------------------------------------------------------------------------------------------|----------------------------------------------------------------------------------------------------|--------------------------------------------------------------------------------|------------------------------------|
| ●     €cmacros       ●     HS       ●     MSDemo       ●     2perpage m       ●     alkdemo.d       ●     bfb624.d       ●     bfb624.d       ●     bfb624.d       ●     bfb624.d       ●     cistdhid       ●     cistdlow.d       ●     cistdmed.d       ●     cistdmed.d       ●     cistdmed.d       ●     cipbna.m | ★ [2] TIC: 008sp008.d¥data.ms          アハンダンス         1200000         1000000         800000         600000         400000         200000         ++++++++++++++++++++++++++++++++++++ |                                                                                | <u>×</u>                           |
| ご不明な点は、カストマコン<br>電話 。0120<br>FAX 。0120                                                                                                    | <i>∨タクトセンタ</i> まで(電話受付<br>−477−111<br>−565−154                                                                                                    | 9:00~12:00、13:00~18:00 土、日<br>E-mail: email_japan@ag<br>http://www.agilent.com | 、祝日は除きます)<br>ilent.com<br>/chem/jp |

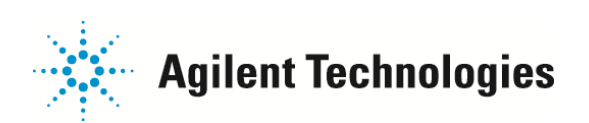

2 / 3

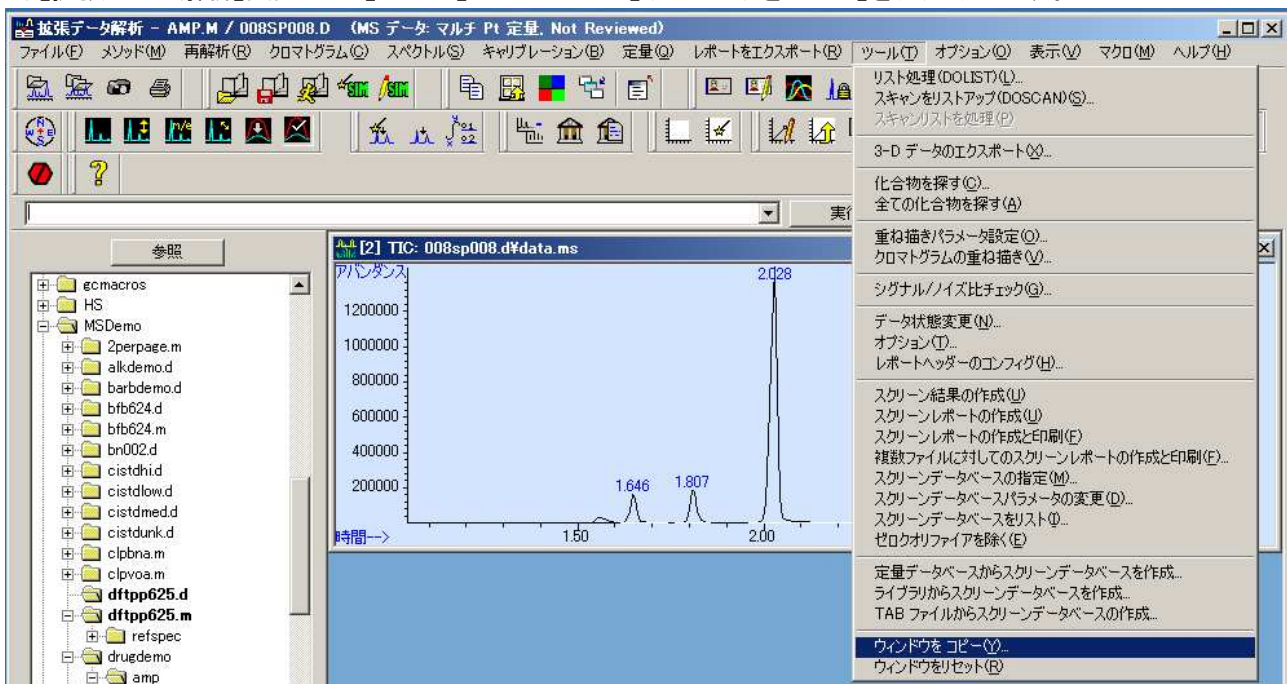

## 5)【拡張データ解析】画面 > 【ツール】メニュー > 【ウインドウをコピー】をクリックします。

6)実行後は、【クリップブック】にコピーした内容が表示されます。

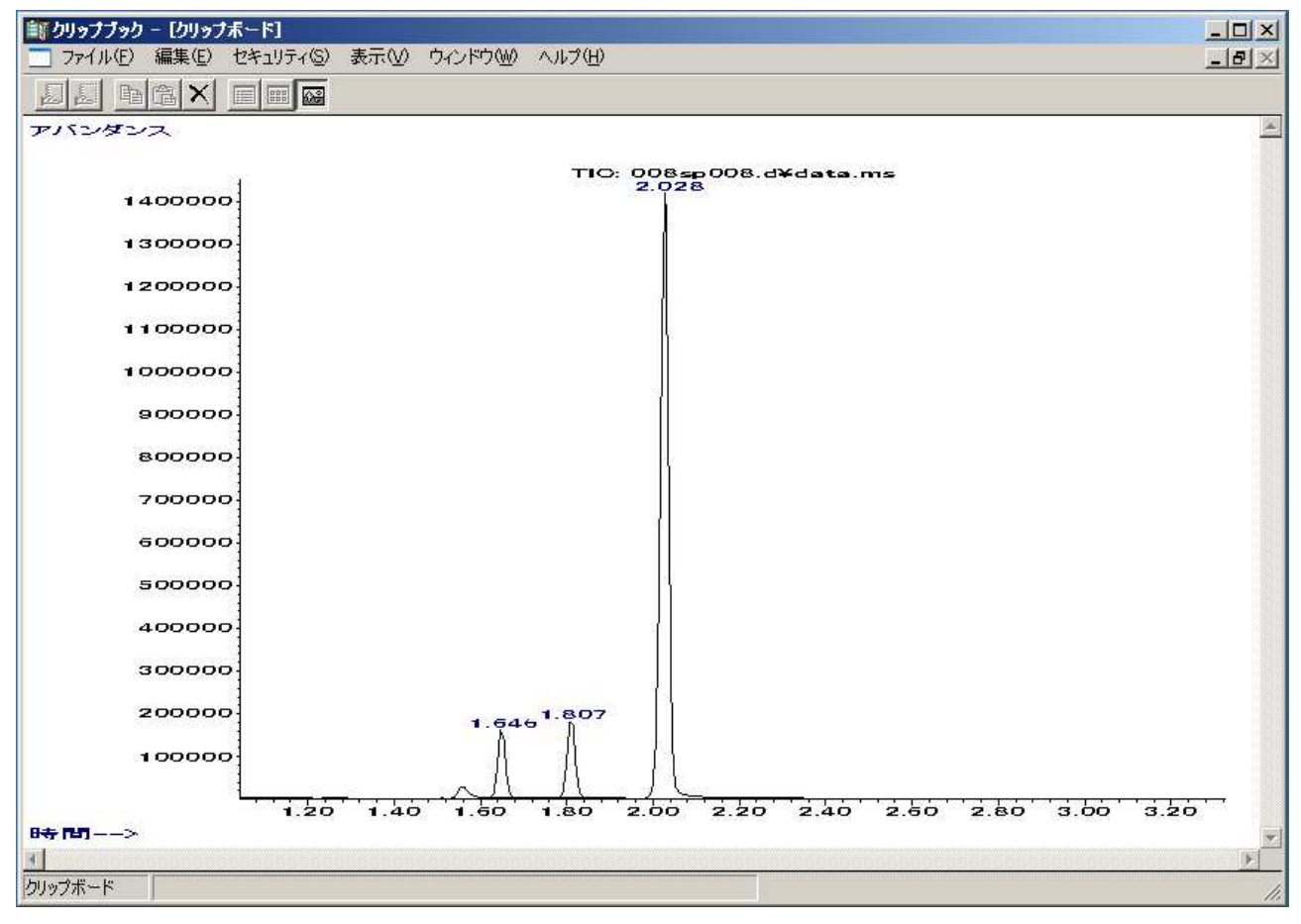

ご不明な点は、カストマコンタクトセンタまで(電話受付 9:00~12:00、13:00~18:00 土、日、祝日は除きます)

E-mail: email\_japan@agilent.com http://www.agilent.com/chem/jp

FAX 🕮 0120-565-154

電話 💁 0120-477-111

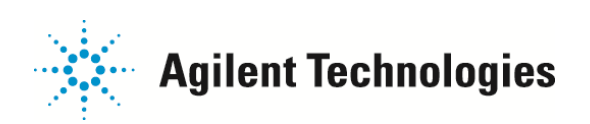

3 / 3

7)【クリップブック】画面 >【ファイル】メニュー > 【名前を付けて保存】をクリックします。

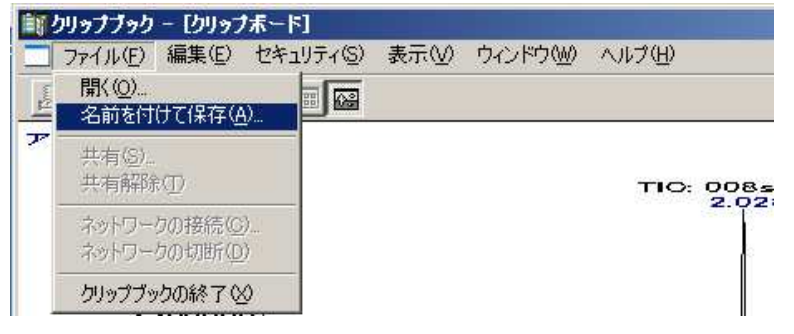

## 8)【ファイルの種類】は【NTクリップボードファイル】にて保存します。

| クリップブック - し<br>ファイル(E) 編集                    | リップボード]<br>(住) セキュリティ(S) | 表示(\/) | ウィンドウ(W) | ヘルジ(田)   |               |
|----------------------------------------------|--------------------------|--------|----------|----------|---------------|
| 前を付けて保存                                      |                          |        |          |          | ?             |
| 呆存する場所(D:                                    | 🞯 デスクトップ                 |        | •        | + 🛍 😁    | •             |
| □ マイ ドキュメント<br>3 マイ コンピュータ<br>3 マイ ネットワーク    | 5<br>6<br>8<br>8         |        |          |          |               |
| 7ァイル名(11)፡                                   |                          |        |          | <b>.</b> | 保存⑤           |
| フーイル (1) (1) (1) (1) (1) (1) (1) (1) (1) (1) | NT BUL PHE D             | -/1.40 | D)       |          | التعليد فبريط |

- 9)保存した【NTクリップボードファイル】を、Microsoft OfficeがインストールされているPCにコピーします。 (USBメモリなどにコピーして、ChemStation で使用されているPC とは別のPCで処理します)
- 10)【クリップブック】を、1)から3)の手順で起動します。
- 11)【クリップブック】画面 >【ファイル】メニュー > 【開く】をクリックしてファイルを読み込みます。

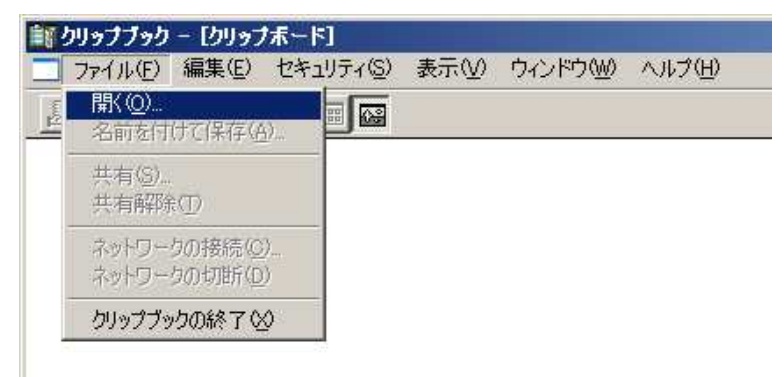

12) 【Microsoft Office】のアプリケーションにて【貼り付け】プルダウンメニューの【形式を選択して貼り付け】をクリックして、 【貼り付ける形式】は【図(拡張メタファイル)】を選択します。

ご不明な点は、カストマコンタクトセンタまで(電話受付 9:00~12:00、13:00~18:00 土、日、祝日は除きます)

| 電話 🔛 0120-477-111  | E-mail: email_japan@agilent.com |
|--------------------|---------------------------------|
| FAX 🏧 0120-565-154 | http://www.agilent.com/chem/jp  |